## How to create signatures in Webmail

- Login to the portal at http://my.ringling.edu, then click on "Webmail".
- Click on the "Options" button:

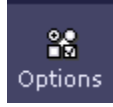

• Under "Your Information", click on the "Personal Information" link:

Your Information

Personal Information

Change the name, address, and signature that people see when they read and reply to your email.

• Click on the "Edit your identities" link

Personal Information

🛿 Edit your identities

| Identities                                                                                                    |   |
|----------------------------------------------------------------------------------------------------|---|
| Your signature:<br>Enter your signature information here.                                                               | * |
| <ul> <li>Precede your signature with dashes (' ')</li> <li>Place your signature before replies and forwards?</li> </ul> |   |
| Change Reset Cancel                                                                                                    |   |

- In the "Your signature:" field, type in the signature as you want it to appear.
- Click on the "Change" button when you are done. You can now return to your Inbox.